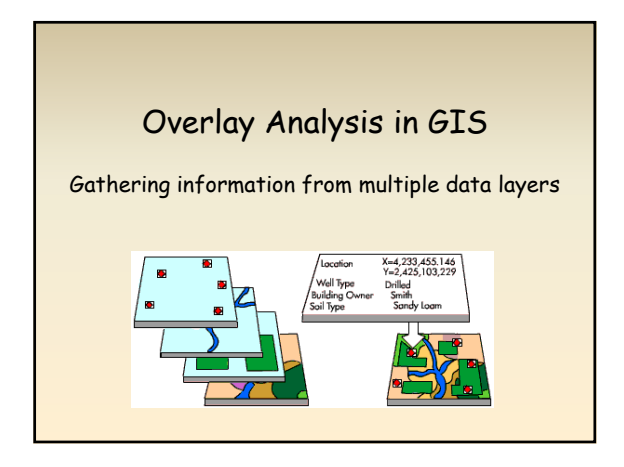

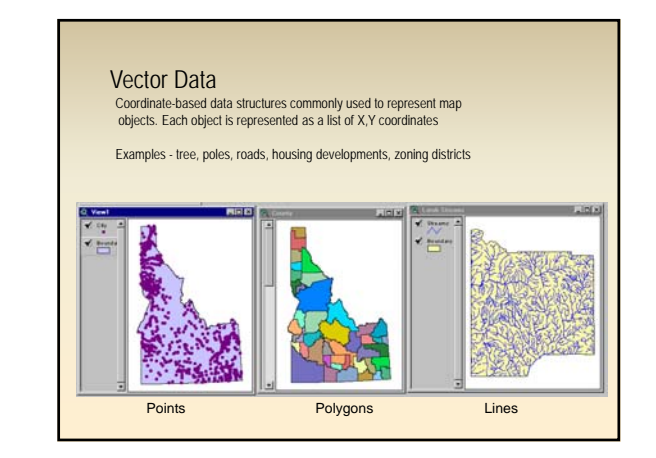

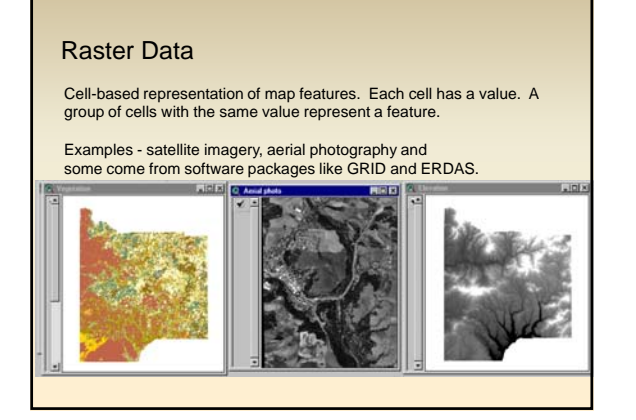

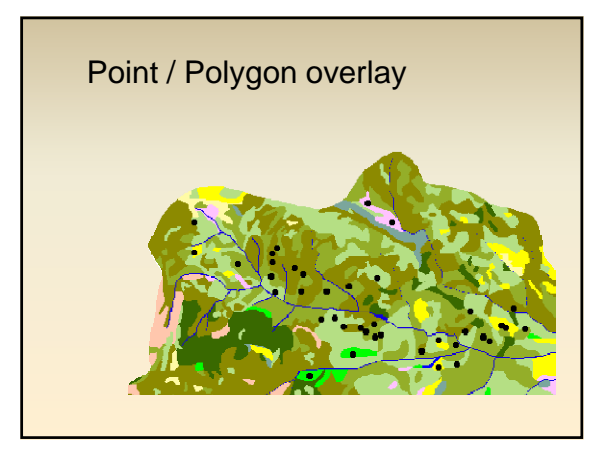

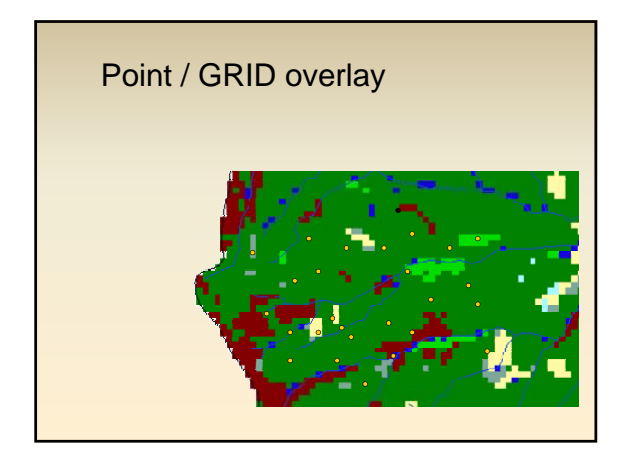

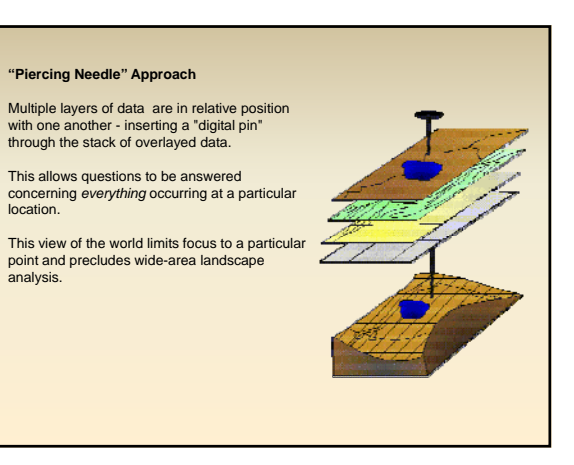

| Overlay type     | ArcView 3x                                                                           | ArcGIS 9x                                                                                                    | ArcInfo<br>Workstation |
|------------------|--------------------------------------------------------------------------------------|----------------------------------------------------------------------------------------------------|------------------------|
| Point to Polygon | Geoprocessing<br>Wizard – Spatial<br>Join                                            | Join and Relates:<br>Join – Join data<br>based on spatial<br>location                                                        | Arc: identity          |
| Point to Grid    | Spatial Analyst:<br>Analysis – Tabulate<br>Areas<br>or<br>Script:<br>samplegrids.ave | Spatial Analyst:<br>Raster Calculator<br>Toolbox – Spatial<br>Analyst Tools-<br>Extraction-Extract<br>by Points or<br>Sample | GRID: sample           |

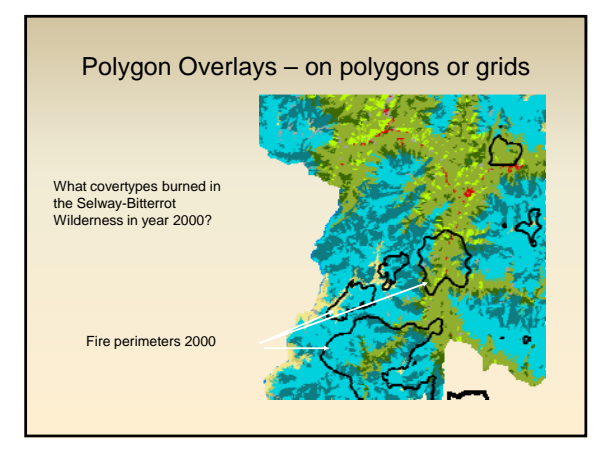

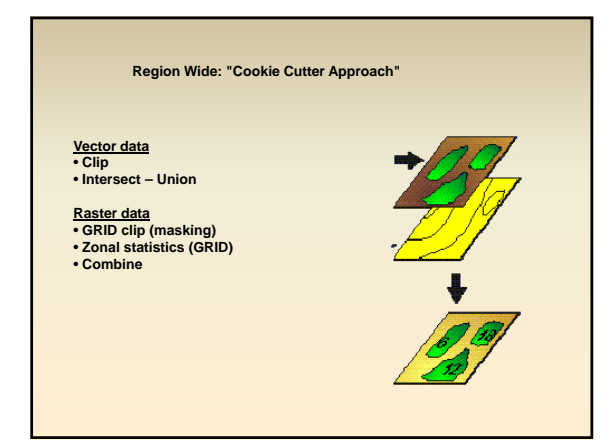

| Overlay type | ArcView 3x                                                                                                    | ArcGIS 9x                                                                                                    | ArcInfo                                       |
|--------------|----------------------------------------------------------------------------------------------------|----------------------------------------------------------------------------------------------------|-----------------------------------------------|
| Poly to Poly | Geoprocessing<br>Wizard – Intersect or<br>Union                                                                                            | Toolbox – Analysis<br>Tools – Overlay –<br>Union or Intersect                                                             | Arc: intersect<br>Arc: union<br>Arc: identity |
| Poly to Grid | Spatial Analyst:<br>Analysis – Tabulate<br>Areas<br>Spatial Analyst –<br>Zonal Statistics                                                  | Convert the polygon<br>cover to a grid or<br>the grid to a<br>polygon<br>Spatial Analyst –<br>Zonal Statistics            | GRID: zonalstats                              |
| Grid to Grid | Spatial Analyst:<br>Analysis – Tabulate<br>Areas<br>or<br>Extension: Grid<br>Transformation<br>Tools – Transform<br>Grids - <u>Combine</u> | Spatial Analyst: Raster<br>Calculator<br>Combine(grid1, grid2)<br>Spatial Analyst:<br>Analysis – Zonai-<br>Tabulate Areas | GRID: combine                                 |

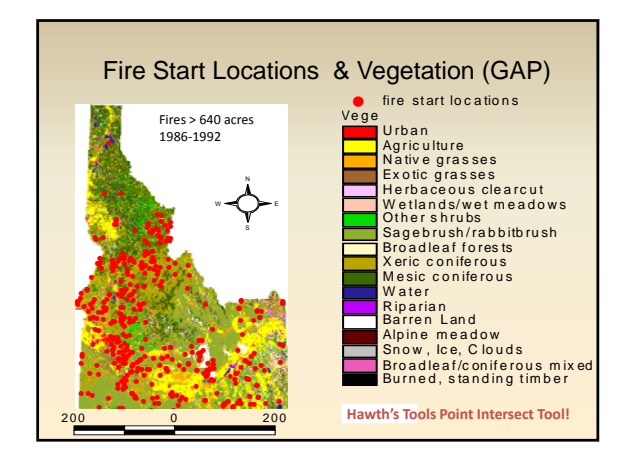

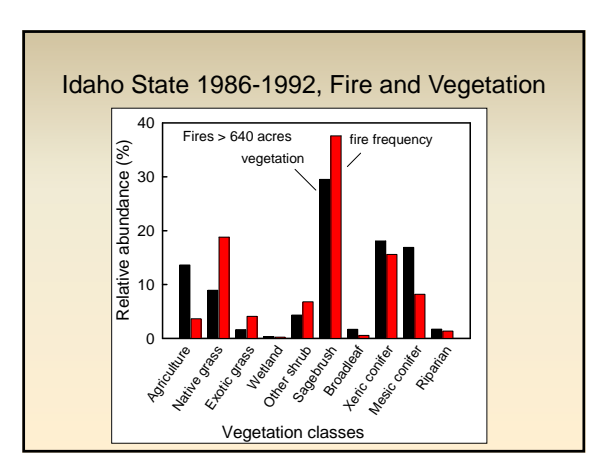

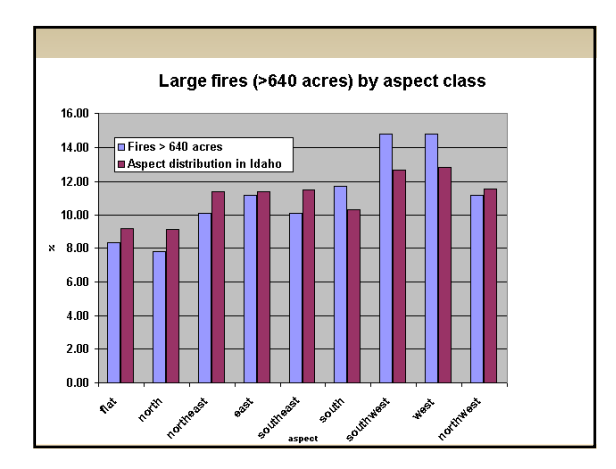

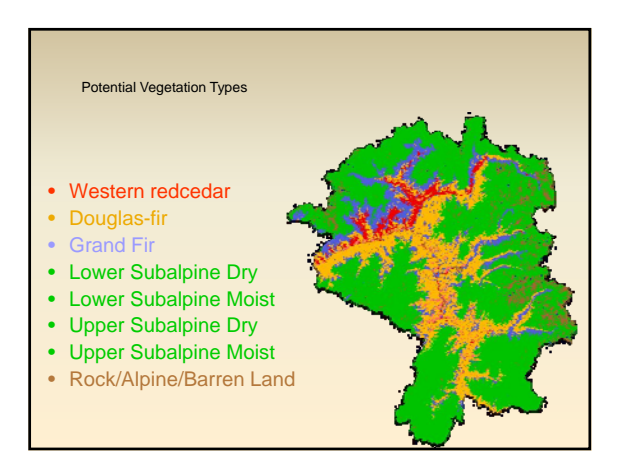

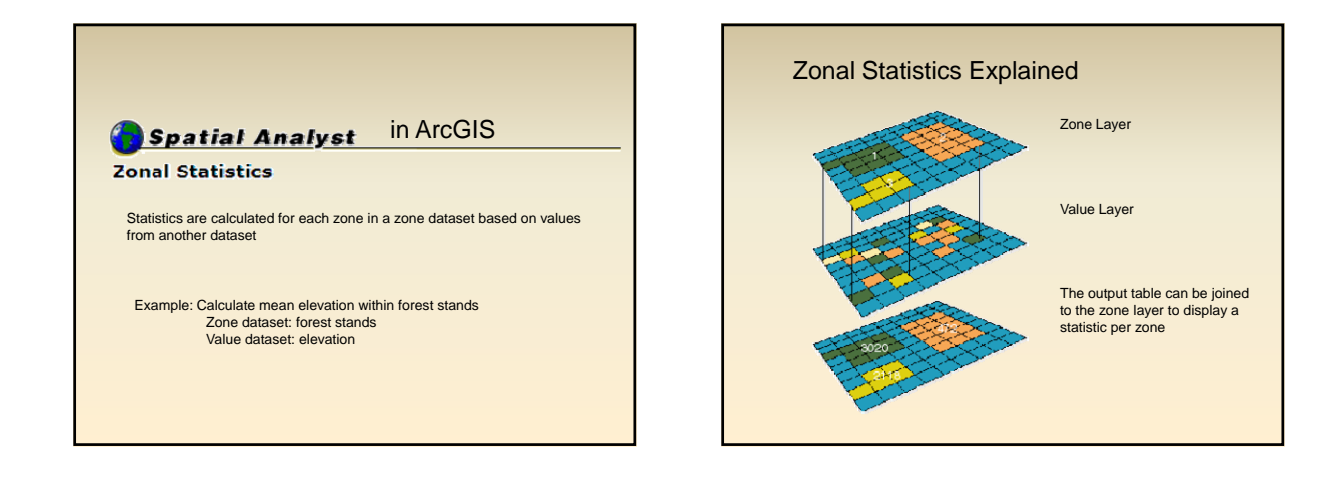

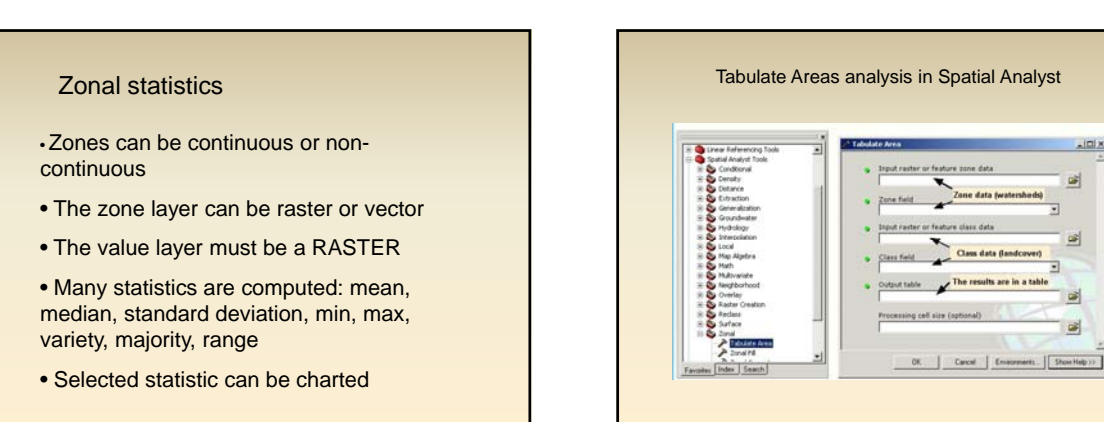

## 3

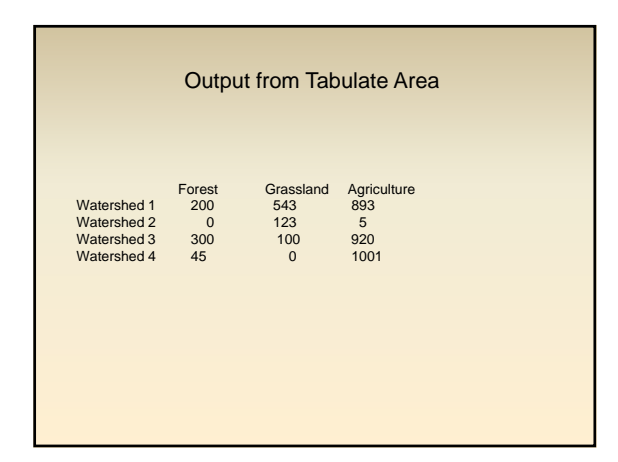

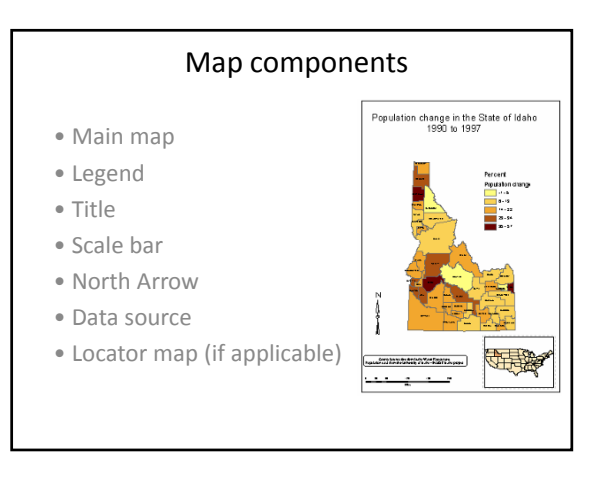

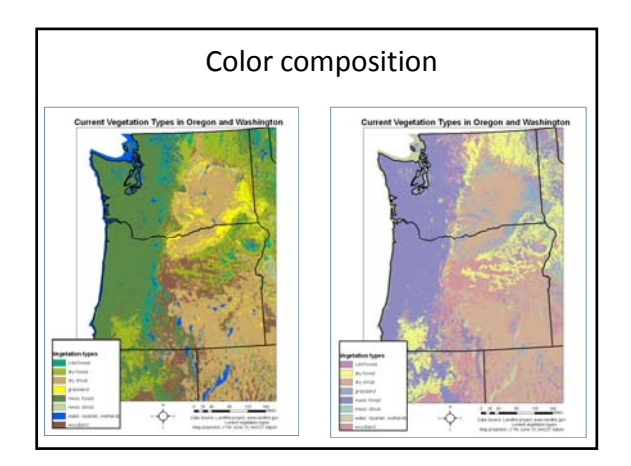

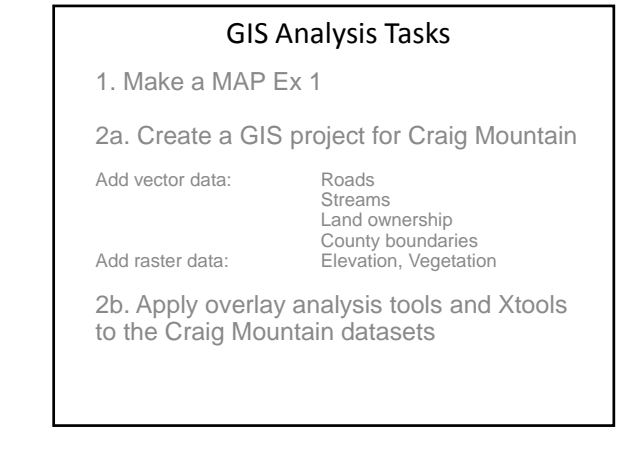

## GIS Tips!

• Avoid using folder and file names that includes a space. Rather than naming a folder 'GIS Data' name it 'GISData' or 'GIS\_Data'

• Use ArcCatalog for management of GIS data (copying, moving, renaming etc.). If you use Windows Explorer for data management you may corrupt or loose GIS data.

• Manage your data well. Keep all data related to a project in the same main folder. This enables you to back up and transfer your entire project to a CD or DVD when finished.

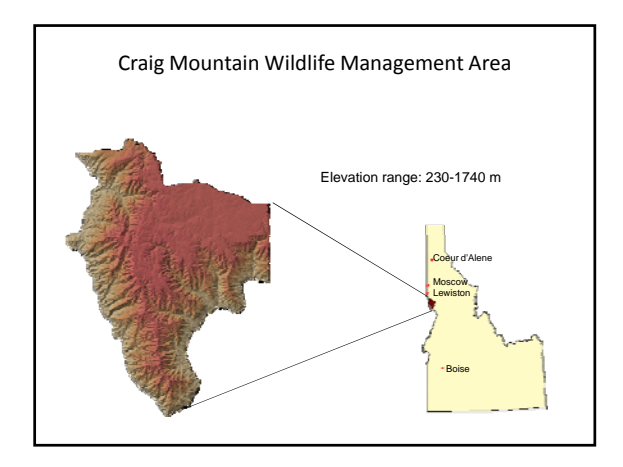

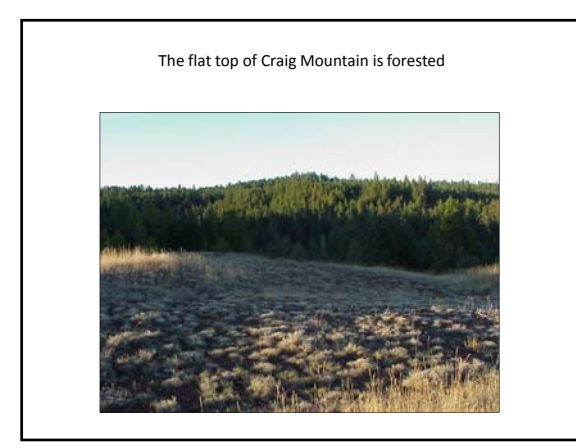

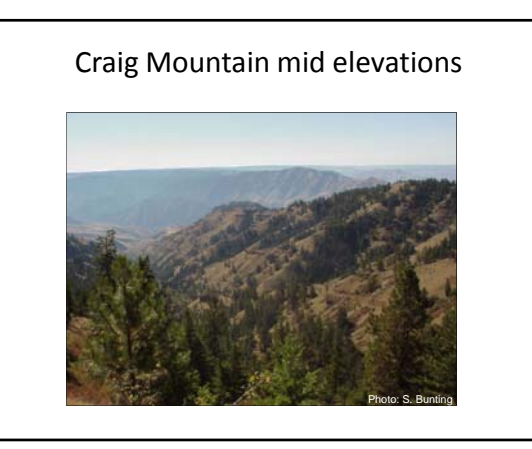

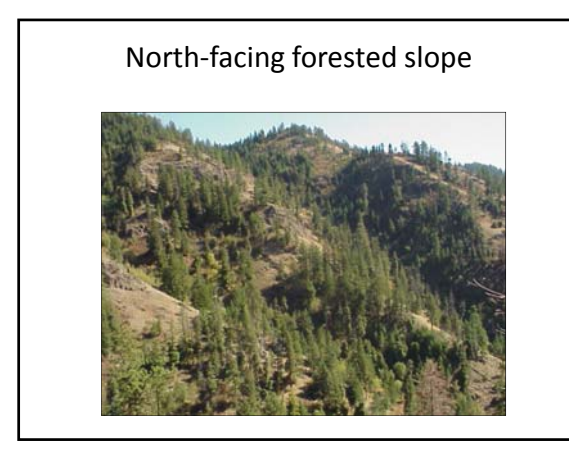

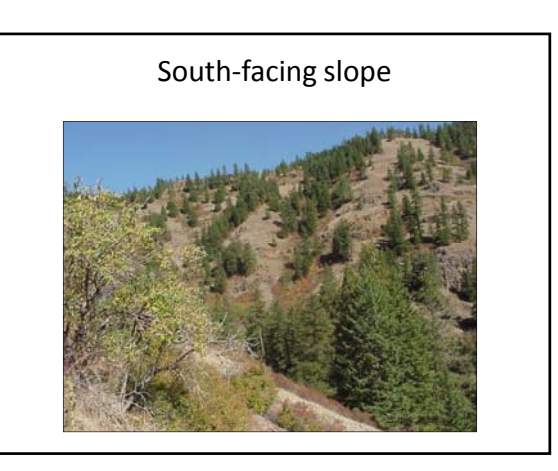

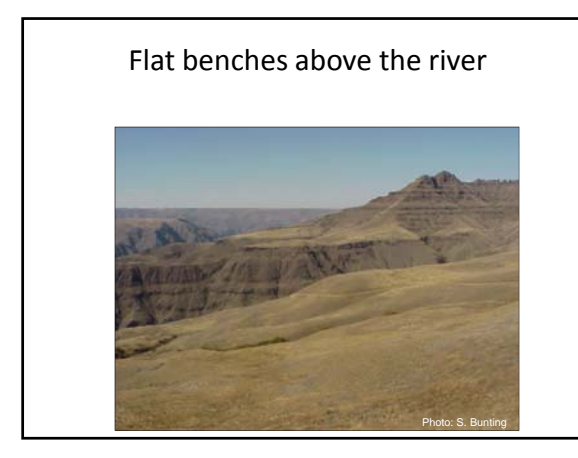

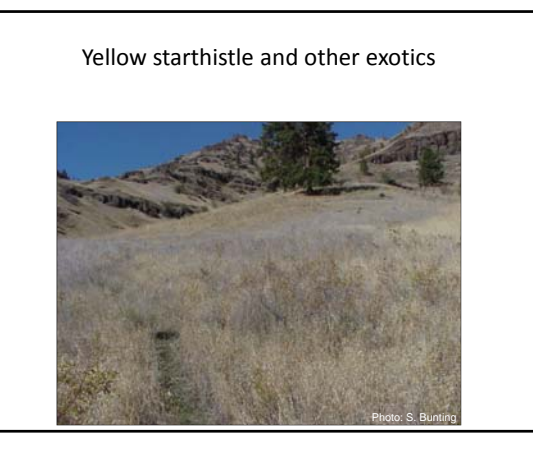

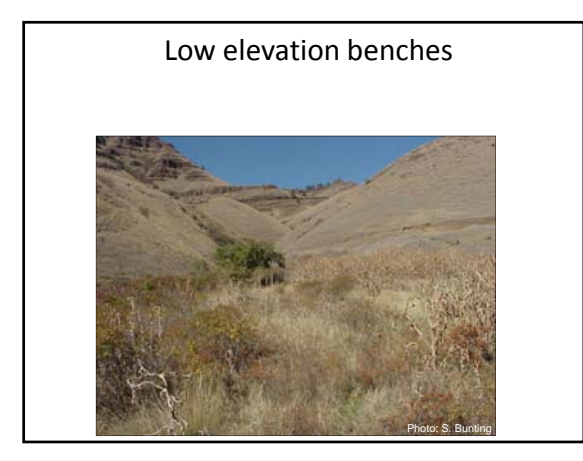

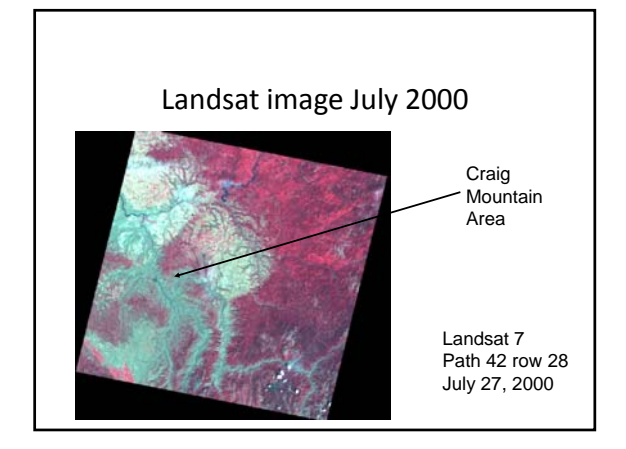

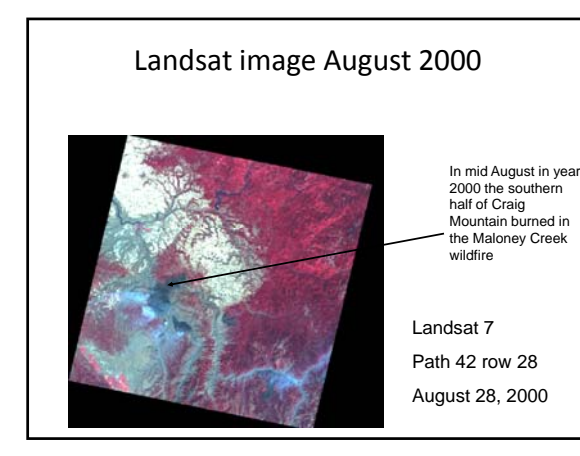

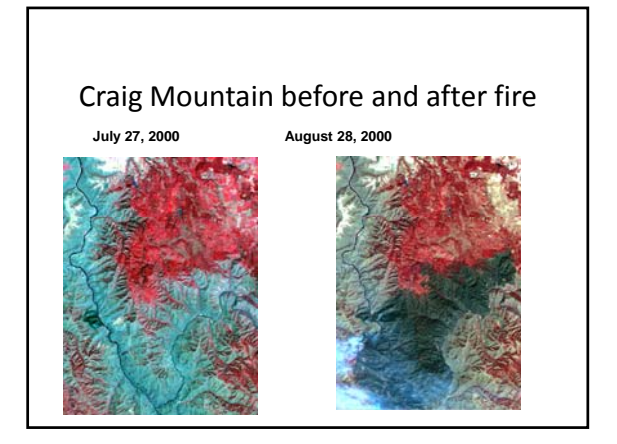

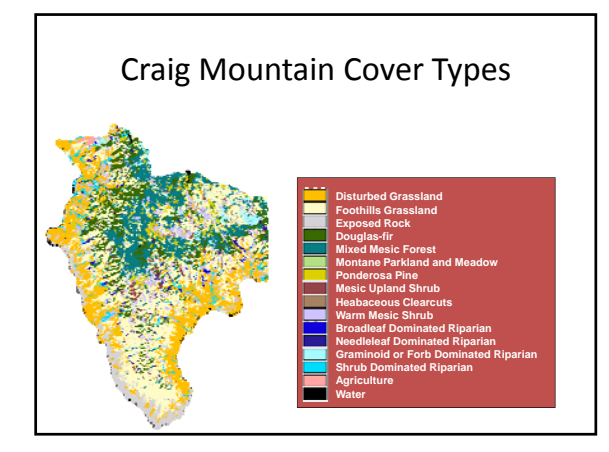

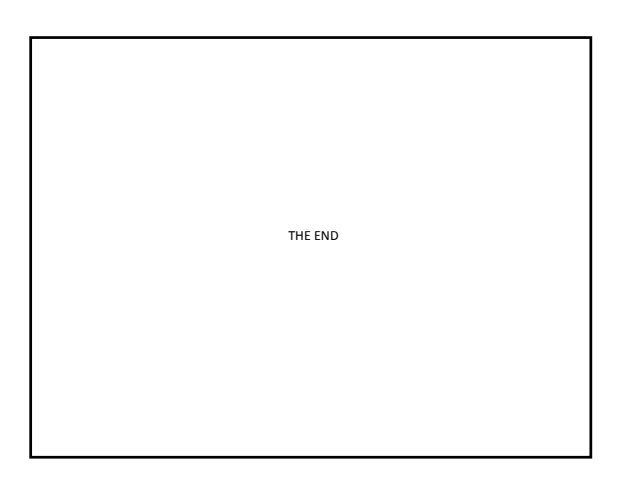